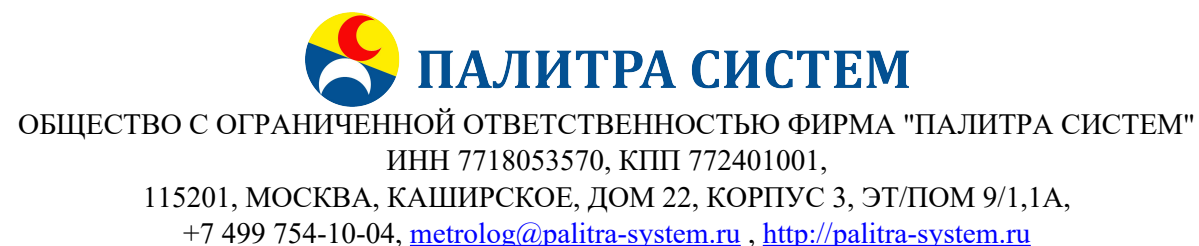

# Документация, содержащая информацию, необходимую для установки программного обеспечения «Автоматизированная система управления метрологической службой» (АСУ МС) версия 7

Москва, 2022 г.

| Развертывание архитектуры микро-сервисов                  | 3  |
|-----------------------------------------------------------|----|
| Развертывание и настройка ОС                              | 3  |
| Требования к системе                                      | 3  |
| Установка системы                                         | 3  |
| Настройка системы                                         | 3  |
| Подключение нового диска к системе                        | 5  |
| Установка и настройка Docker Engine                       | 8  |
| Установка и настройка сертификатов                        | 9  |
| Создание DNS-зоны                                         | 11 |
| Установка и настройка кластера Docker Swarm               | 12 |
| Развертывание контейнерных приложений                     | 14 |
| Стратегия развертывания приложения                        | 14 |
| Развертывание Portainer CE для управления кластером Swarm | 15 |
| Установка и настройка реестра образов Registry            | 17 |
| Установка СУБД Postgres 14                                | 19 |
| Установка приложения АСУ МС 7                             | 21 |
| Техническая поддержка                                     | 24 |

# Развертывание архитектуры микросервисов

# Развертывание и настройка ОС

# Требования к системе

OS: Linux Ubuntu 20.04 LTS Hardware: минимум @CPU 4, RAM 8GB, HDD(System) 50GB, SSD(Data) 200GB.

## Установка системы

При установке ОС необходимо разделять данные системы и данные приложений на разных дисках.

Для диска с данными необходимо использовать журналируемую файловую систему Btrfs.

# Настройка системы

• Установка для SSH метода аутентификации через пароль: раскомментировать в файле /etc/ssh/sshd config

PasswordAuthentication yes

### и перезапустить демон ssh

\$ systemctl restart sshd

- Изменение имени хоста:
- \$ sudo hostnamectl set-hostname prod01
  - Установка часового пояса:
- \$ sudo timedatectl set-timezone Europe/Moscow

### Установка локали и формата времени 24h:

```
# генерируем локаль
$ sudo locale-gen ru_RU.UTF-8
# устанавливаем вывод времени в формате 24h
$ sudo update-locale LANG=en_US.UTF-8 LC_TIME="ru_RU.UTF-8"
```

# после требуется перелогиниться
# просмотр информации о локали
\$ locale
# вывод даты
\$ date

• Добавление нового пользователя psadmin и соответствующей группы psadmin:

\$ sudo adduser psadmin

- Добавление пользователя psadmin в группу администраторов sudo и adm:
- \$ sudo usermod -G sudo,adm psadmin
  - Установка пароля для пользователя psadmin
- \$ sudo passwd psadmin
  - Установка необходимых сетевых утилит и приложений:

\$ sudo apt install mc curl inetutils-ping net-tools dnsutils

• Установка утилиты для поиска файлов в пакетах:

```
$ sudo apt install apt-file
$ sudo apt-file update
```

### • Настройка авторизации между серверами по протоколу SSH:

```
# генерируем ключ
$ sudo ssh-keygen
# копируем ключ на другой сервер
$ ssh-copy-id psadmin@158.160.4.25
```

| je psadmin@vm01: ∼                                               | 8 <u></u> | $\times$                                |
|------------------------------------------------------------------|-----------|-----------------------------------------|
| psadmin@vm01:~\$ ssh-keygen                                      |           | ~                                       |
| Generating public/private rsa key pair.                          |           |                                         |
| Enter file in which to save the key (/home/psadmin/.ssh/id rsa): |           |                                         |
| Enter passphrase (empty for no passphrase):                      |           |                                         |
| Enter same passphrase again:                                     |           |                                         |
| Your identification has been saved in /home/psadmin/.ssh/id rsa  |           |                                         |
| Your public key has been saved in /home/psadmin/.ssh/id rsa.pub  |           |                                         |
| The key fingerprint is:                                          |           |                                         |
| SHA256:1BUhOw88Te5X/o3JzSAFfdy2OXPGniDH3mbJp4/YZ6I psadmin@vm01  |           |                                         |
| The key's randomart image is:                                    |           |                                         |
| +[RSA 3072]+                                                     |           |                                         |
| . =0                                                             |           |                                         |
| . O =                                                            |           |                                         |
| 0 0 . 0+0                                                        |           |                                         |
| . * . B =+                                                       |           |                                         |
| S o * *o*                                                        |           |                                         |
| . + #+                                                           |           |                                         |
| *.*                                                              |           |                                         |
| 00.0                                                             |           |                                         |
| E.O=.                                                            |           |                                         |
| +[SHA256]+                                                       |           |                                         |
| psadmin@vm01:~\$                                                 |           | $\sim$                                  |
|                                                                  |           |                                         |
|                                                                  |           | 20 - 20 - 20 - 20 - 20 - 20 - 20 - 20 - |

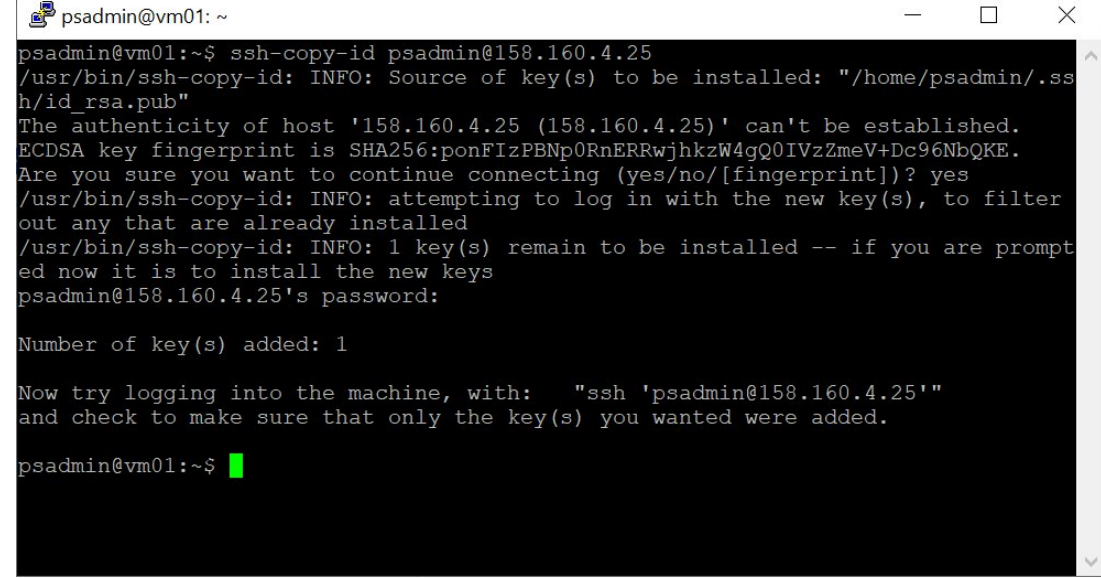

Теперь авторизовавшись на одном сервере, можно заходить на другой сервер:

\$ ssh psadmin@158.160.4.25

## Подключение нового диска к системе

```
# ищем утилиту для создания файловой системы btrfs
$ apt-file search mkfs.btrfs
# устанавливаем утилиту
$ sudo apt install btrfs-progs
# просмотр нужного диска
$ sudo fdisk -1
# создание основного раздела с помощью утилиты fdisk
$ sudo fdisk /dev/vdb
# формирование файловой системы btrfs
```

```
$ sudo mkfs.btrfs -f -n 65536 /dev/vdb1
# монтирование диска в /opt
$ sudo mount /dev/vdb1 /opt
# просмотр смонтированных дисков
$ df -h
# для генерации записи в /etc/fstab использовать утилиту genfstab
$ sudo apt install arch-install-scripts
$ genfstab -U /
# добавление автоматического монтирования диска в /etc/fstab
# /dev/vdb1
UUID=caa25284-b5ab-4f11-99e0-844ed9e73773 /opt btrfs
rw,relatime,space_cache,subvolid=5,subvol=/ 0 0
```

Создание раздела с помощью утилиты fdisk:

safonov@vm02: ~ \_\_\_\_ X afonov@vm02:~\$ sudo fdisk /dev/vdb ~ Welcome to fdisk (util-linux 2.34). Changes will remain in memory only, until you decide to write them. Be careful before using the write command. Device does not contain a recognized partition table. Created a new DOS disklabel with disk identifier 0xf414bce5. Command (m for help): p Disk /dev/vdb: 200 GiB, 214748364800 bytes, 419430400 sectors Units: sectors of 1 \* 512 = 512 bytes Sector size (logical/physical): 512 bytes / 4096 bytes I/O size (minimum/optimal): 4096 bytes / 4096 bytes Disklabel type: dos Disk identifier: 0xf414bce5 Command (m for help): g Created a new GPT disklabel (GUID: BDCCB306-D534-534E-9C24-439AD9B76786). Command (m for help): p Disk /dev/vdb: 200 GiB, 214748364800 bytes, 419430400 sectors Units: sectors of 1 \* 512 = 512 bytes Sector size (logical/physical): 512 bytes / 4096 bytes I/O size (minimum/optimal): 4096 bytes / 4096 bytes Disklabel type: gpt Disk identifier: BDCCB306-D534-534E-9C24-439AD9B76786 Command (m for help): n Partition number (1–128, default 1): First sector (2048–419430366, default 2048): Last sector, +/-sectors or +/-size{K,M,G,T,P} (2048–419430366, default 419430366): Created a new partition 1 of type 'Linux filesystem' and of size 200 GiB. 🛃 safonov@vm02: ~ \_\_\_\_ ΠХ Command (m for help): g Created a new GPT disklabel (GUID: BDCCB306-D534-534E-9C24-439AD9B76786). Command (m for help): p Disk /dev/vdb: 200 GiB, 214748364800 bytes, 419430400 sectors Units: sectors of 1 \* 512 = 512 bytes Sector size (logical/physical): 512 bytes / 4096 bytes I/O size (minimum/optimal): 4096 bytes / 4096 bytes Disklabel type: gpt Disk identifier: BDCCB306-D534-534E-9C24-439AD9B76786 Command (m for help): n Partition number (1-128, default 1): First sector (2048-419430366, default 2048): Last sector, +/-sectors or +/-size{K,M,G,T,P} (2048-419430366, default 419430366): Created a new partition 1 of type 'Linux filesystem' and of size 200 GiB. Command (m for help): p Disk /dev/vdb: 200 GiB, 214748364800 bytes, 419430400 sectors Units: sectors of 1 \* 512 = 512 bytes Sector size (logical/physical): 512 bytes / 4096 bytes I/O size (minimum/optimal): 4096 bytes / 4096 bytes Disklabel type: gpt Disk identifier: BDCCB306-D534-534E-9C24-439AD9B76786 Device Start End Sectors Size Type /dev/vdb1 2048 419430366 419428319 200G Linux filesystem Device Command (m for help): w The partition table has been altered. Calling ioctl() to re-read partition table. Syncing disks.

Формирование файловой системы:

| 💣 safonov@vm02: ~                                                                                                    |                                                                                                    |  | × |
|----------------------------------------------------------------------------------------------------|----------------------------------------------------------------------------------------------------|--|---|
| safonov@vm02:~\$ sudo<br>Disk /dev/vda: 50 Gi<br>Units: sectors of 1<br>Sector size (logical<br>I/O size (minimum/op<br>Disklabel type: gpt<br>Disk identifier: 8E7 | fdisk -1<br>B, 53687091200 bytes, 104857600 sectors<br>* 512 = 512 bytes<br>/physical): 512 bytes / 4096 bytes<br>timal): 4096 bytes / 4096 bytes<br>0400A-DD3F-443D-95C1-844A5A72302B |  | ^ |
| Device Start<br>/dev/vda1 2048<br>/dev/vda2 4096 104                                                                                                    | End Sectors Size Type<br>4095 2048 1M BIOS boot<br>857566 104853471 50G Linux filesystem                                                                                               |  |   |
| Disk /dev/vdb: 200 G<br>Units: sectors of 1<br>Sector size (logical<br>I/O size (minimum/op<br>Disklabel type: gpt<br>Disk identifier: BDC                          | iB, 214748364800 bytes, 419430400 sectors<br>* 512 = 512 bytes<br>/physical): 512 bytes / 4096 bytes<br>timal): 4096 bytes / 4096 bytes<br>CB306-D534-534E-9C24-439AD9B76786           |  |   |
| Device Start<br>/dev/vdb1 2048 419<br>safonov@vm02:~\$ sudo<br>btrfs-progs v5.4.1<br>See http://btrfs.wik                                                           | End Sectors Size Type<br>430366 419428319 200G Linux filesystem<br>mkfs.btrfs -f -n 65536 /dev/vdb1<br>i.kernel.org for more information.                                              |  |   |
| Label:<br>UUID:<br>Node size:<br>Sector size:                                                                                                    | (null)<br>de452ca7-4e5d-432e-ba99-07c41f286c65<br>65536<br>4096                                                                                                    |  |   |
| Filesystem size:                                                                                                    | 200.00GiB                                                                                                    |  |   |
| Block group profiles<br>Data:<br>Metadata:<br>System:<br>SSD detected:                                                                                              | :<br>single 8.00MiB<br>DUP 1.00GiB<br>DUP 8.00MiB<br>no                                                                                                    |  |   |
| Incompat features:<br>Checksum:<br>Number of devices:<br>Devices:                                                                                                   | extref, skinny-metadata<br>crc32c<br>1                                                                                                    |  |   |
| ID SIZE P<br>1 200.00GiB /                                                                                                    | ATH<br>dev/vdb1                                                                                                    |  | ~ |

# Установка и настройка Docker Engine

Установка Docker Engine на OC Ubuntu:

https://docs.docker.com/engine/install/ubuntu/

# обновляем список пакетов и устанавливаем пакеты для использования репозитория через протокол https

\$ sudo apt-get update

\$ sudo apt-get install ca-certificates curl gnupg lsb-release

# добавляем ключ

\$ sudo mkdir -p /etc/apt/keyrings

```
$ curl -fsSL https://download.docker.com/linux/ubuntu/gpg | sudo gpg --
dearmor -o /etc/apt/keyrings/docker.gpg
```

# устанавливаем репозиторий

 $echo \$ 

"deb [arch=\$(dpkg --print-architecture) signedby=/etc/apt/keyrings/docker.gpg] https://download.docker.com/linux/ubuntu \ \$(lsb release -cs) stable" | sudo tee

/etc/apt/sources.list.d/docker.list > /dev/null

# обновляем список пакетов и устанавливаем последние версии Docker Engine, containerd и Docker Compose

\$ sudo apt-get update

\$ sudo apt-get install docker-ce docker-ce-cli containerd.io dockercompose-plugin Перенос дискового пространства, используемого docker, на отдельный раздел:

https://docs.docker.com/config/daemon/systemd/#runtime-directory-and-storage-driver

```
# создаем папку для root-директории docker на отдельном разделе
$ sudo mkdir -p /opt/docker
# создаем конфигурационный файл демона docker
$ sudo touch /etc/docker/daemon.json
# устанавливаем папку для root-директории docker
$ sudo echo $'{\n "data-root": "/opt/docker/"\n}' | sudo tee
/etc/docker/daemon.json
# перестартовываем демон docker
$ sudo systemctl restart docker
```

Пост-инсталляционные настройки docker:

https://docs.docker.com/engine/install/linux-postinstall/#manage-docker-as-a-non-rootuser

# добавление пользователя в группу docker

\$ sudo usermod -aG docker psadmin

Если пользователь присутствует в группе docker, то выполнение команд docker можно производить без sudo.

## Установка и настройка сертификатов

Для работы пользователя с web-приложением через браузер и взаимодействия микро-сервисов между собой необходимо сгенерировать и использовать SSL-сертификат(ы).

Для доступа к сервисам используется сертификат для домена 3-го уровня, напр.: web.palitra-system.ru.

Для взаимодействия микро-сервисов между собой используется сертификат для домена 3-го уровня, либо 4-го уровней, напр.: \*.web.palitra-system.ru

Создатьсертификатвсоответствиисописанием:https://cloud.yandex.ru/docs/certificate-manager/operations/managed/cert-create

| Создание сертификата от Le | rs: × +                                                                                                    | ~ -                       | - 0          |
|----------------------------|----------------------------------------------------------------------------------------------------|---------------------------|--------------|
| → C A a con:               | ole.cloud.yandex.ru/folders/b1gv2qt4mv3esb3qc7oe/certificate-manager/certificate-request                                         | Q 🖻 🌣 🇯                   | r 🗆 🌑        |
| Сервисы 📙 Закладки 🛛       | 📙 Палитра 🛛 24 Bitrix чат 📫 Microsoft Teams 🧕 WhatsApp 🧐 Skype 🦪 Telegram Web 🋸 Расширения 🍇 Перевс                              | эдчик Google 📙 Docker 🛛 📙 | Другие закла |
| 🛆 cloud-palitra-sy 🕫       | default 🗸 🤹 🏠 Certificate Manager / Сертификаты / Создание сертификата от Let's Encrypt                                          |                           |              |
| Создание сертиф            | иката от Let's Encrypt                                                                                                    |                           |              |
| Имя                        | palltra-system                                                                                                    |                           |              |
| Описание                   | Добавьте короткое описание                                                                                                    |                           |              |
| Домены 🕐                   | *,palitra-system.rd                                                                                                    |                           |              |
|                            |                                                                                                    |                           |              |
| Тип проверки               | ● DNS                                                                                                    |                           |              |
|                            | Разместите у своего DNS-провайдера или<br>на собственном DNS-сервере TXT-запись специального<br>гиско-                           |                           |              |
|                            |                                                                                                    |                           |              |
|                            | Создайте файл с определенным названием                                                                                           |                           |              |
|                            | и содерживания и разместите его на вашем веоч<br>сервере. Тип проверки НТТР не может использоваться<br>для Wildcard-сертификатов |                           |              |
|                            |                                                                                                    |                           |              |
| Создать Отм                | енить                                                                                                    |                           |              |
|                            |                                                                                                    |                           |              |
|                            |                                                                                                    |                           |              |
|                            | 📅 🚖 🔬 🚚                                                                                                    | へ 聖 (4) ENG               | 9:42         |

Пройти процедуру проверки прав на домен в соответствии с описанием: <u>https://cloud.yandex.ru/docs/certificate-manager/operations/managed/cert-validate</u>

| <b>1</b> | Сертификаты   Yandex Ce | ertificate × | +                     |                   |                     |              |                |              |                     |        | $\sim$ | -                 | ð              | $\times$ |
|----------|-------------------------|--------------|-----------------------|-------------------|---------------------|--------------|----------------|--------------|---------------------|--------|--------|-------------------|----------------|----------|
| ← ·      | → C ☆ 🍋 🤅               | onsole.cloud | l.yandex.ru/folders/b | 1gv2qt4mv3esb3    | qc7oe/certificate-i | manager/cert | ificates       |              |                     | QĖ     | ☆      | *                 | •              | :        |
| Ce       | ервисы 📙 Закладки       | 📙 Палитр     | ра 🛛 24 Bitrix чат 📬  | Microsoft Teams   | 🕓 WhatsApp          | Skype 🦪      | Telegram Web   | 🏇 Расширения | 💁 Переводчик Google | Docker | >>     | <b>.</b> <i>L</i> | ругие зак      | ладки    |
| 0        | 🛆 cloud-palitra-sy      | 📧 default 🔻  | ∕ ∾ ☆ Certificat      | e Manager / Серті | ификаты             |              |                |              |                     |        | До     | бавить            | сертифик       | ат       |
|          | Сертификаты 1           |              |                       |                   |                     |              |                |              |                     |        |        |                   |                |          |
| Q        | Фильтр по имени         |              | Φ                     | ильтр по статусу  | • Фильтр по         | типу         | ~              |              |                     |        |        |                   |                |          |
| ۲        | Имя                     | Описание     | Идентификатор         | Статус            | Домены              | Тип          | Дата окончани: | a -¢⊦        |                     |        |        |                   |                |          |
| ۲        | palitra-system          | _            | fpqk9h33c4esn8h105t0  | Validating        | *.palitra-system.ru | Managed      | -              | •••          |                     |        |        |                   |                |          |
|          |                         |              |                       |                   |                     |              |                |              |                     |        |        |                   |                |          |
| *        |                         |              |                       |                   |                     |              |                |              |                     |        |        |                   |                |          |
| ٠        |                         |              |                       |                   |                     |              |                |              |                     |        |        |                   |                |          |
| 0        |                         |              |                       |                   |                     |              |                |              |                     |        |        |                   |                |          |
| •        |                         |              |                       |                   |                     |              |                |              |                     |        |        |                   |                |          |
| 0        |                         |              |                       |                   |                     |              |                |              |                     |        |        |                   |                |          |
|          |                         |              |                       |                   |                     |              |                |              |                     |        |        |                   |                |          |
| 4        | <b>a</b> 🧿 🤻            |              | 😑 📢 🔜                 |                   |                     |              |                |              |                     | ^ ঢ় ঀ | )) ENG | 9<br>10.0         | 9:43<br>8.2022 | 5        |

| <b>7</b>     | Сертификаты   Yandex Ce | ertificate × | +                        |               |                     |             |                     |              |                     |        | $\sim$ | - (         | ) ×        |
|--------------|-------------------------|--------------|--------------------------|---------------|---------------------|-------------|---------------------|--------------|---------------------|--------|--------|-------------|------------|
| $\leftarrow$ | → C ☆ 🔒 c               | onsole.cloud | d.yandex.ru/folders/b1gv | 2qt4mv3es     | b3qc7oe/certificate | e-manager/c | ertificates         |              |                     | QÊ     | ☆      | * 0         |            |
| <b></b> C    | ервисы 📙 Закладки       | 📙 Палитр     | ba 🛂 Bitrix чат 👪 M      | icrosoft Team | is 🔇 WhatsApp       | Skype       | Telegram Web        | 🏇 Расширения | 💁 Переводчик Google | Docker | >>     | 📙 Други     | е закладки |
| 0            | 🛆 cloud-palitra-sy      | 💌 default 🥆  | 🗸 % 🏠 Certificate M      | anager / Ce   | ертификаты          |             |                     |              |                     |        | До     | бавить серт | ификат     |
|              | Сертификаты 1           |              |                          |               |                     |             |                     |              |                     |        |        |             |            |
| Q            | Фильтр по имени         |              | Филь                     | гр по статусу | • Фильтр г          | по типу     | ~                   |              |                     |        |        |             |            |
| ٠            | Имя                     | Описание     | Идентификатор            | Статус        | Домены              | Тип         | Дата окончания      | \$           |                     |        |        |             |            |
| ۲            | palitra-system          | _            | fpqk9h33c4esn8h105t0     | Issued        | *.palitra-system.ru | Managed     | 08 ноября 2022, в 1 | 3:49 ***     |                     |        |        |             |            |
|              |                         |              |                          |               |                     |             |                     |              |                     |        |        |             |            |
|              |                         |              |                          |               |                     |             |                     |              |                     |        |        |             |            |
|              |                         |              |                          |               |                     |             |                     |              |                     |        |        |             |            |
|              |                         |              |                          |               |                     |             |                     |              |                     |        |        |             |            |
| ជ            |                         |              |                          |               |                     |             |                     |              |                     |        |        |             |            |
| ۵            |                         |              |                          |               |                     |             |                     |              |                     |        |        |             |            |
| 0            |                         |              |                          |               |                     |             |                     |              |                     |        |        |             |            |
| ŝ            |                         |              |                          |               |                     |             |                     |              |                     |        |        |             |            |
| G            |                         |              |                          |               |                     |             |                     |              |                     |        |        |             |            |
| •            |                         |              |                          |               |                     |             |                     |              |                     |        |        |             |            |

Установить интерфейс командной строки Yandex Cloud CLI и создать профиль в соответствии с описанием: <u>https://cloud.yandex.ru/docs/cli/quickstart#install</u>

\$ curl -sSL https://storage.yandexcloud.net/yandexcloud-yc/install.sh |
bash

Получить цепочку сертификатов и закрытый ключ:

```
$ yc certificate-manager certificate content --name 'palitra-system' --
chain palsys-cert.cer --key palsys-cert.key
```

Экспортировать сертификат и ключ в pfx-формат для подключения к сервисам .net:

```
$ openssl pkcs12 -export -out ./palsys-cert.pfx -inkey palsys-cert.key -
in palsys-cert.cer -name "Palitra System"
# просмотр содержимого
$ openssl x509 -in palsys-cert.cer -text -noout
```

## Создание DNS-зоны

• Создать А-запись для публичной DNS-зоны в регистраторе

Требуется создать домен 3-го уровня, например: web.palitra-system.ru.

Для сопоставления доменного имени и IPv4-адреса требуется вручную добавить А-запись в публичную зону после создания BM.

| Управление запися             | ими дом | ена - palitra-system.    | ru                 |
|-------------------------------|---------|--------------------------|--------------------|
| Пазад Создать Изменить Удалит | Ъ       |                          |                    |
| Имя 👻                         | TTL,    | Тип                      | Значение           |
| 1                             | - 2     |                          |                    |
| www.palitra-system.ru.        | 3600    | СNAME (каноническое имя) | palitra-system ru. |
| web.palitra-system.ru.        | 3600    | А (aдpec Internet v4)    | 51.250.19.22       |

Необходимо время чтобы изменения вступили в силу.

• Создать CNAME-запись для получения и обновления сертификата от Let's Encrypt

Для получения и обновления сертификата от Let's Encrypt необходимо пройти процедуру проверки прав на каждый домен, указанный в сертификате. Для этого для каждой DNSзаписи в сертификате требуется создать CNAME-запись в регистраторе.

| Имя 🔺                                  | TTL, | Тип                      | Значение                                 |
|----------------------------------------|------|--------------------------|------------------------------------------|
| 1                                      |      |                          |                                          |
| _acme-challenge.palitra-system.ru.     | 3600 | CNAME (каноническое имя) | fpqfkhsvd2r1am2bl2cb.cm.yandexcloud.net. |
| _acme-challenge.web.palitra-system.ru. | 3600 | СNAME (каноническое имя) | fpqfkhsvd2r1am2bl2cb.cm.yandexcloud.net. |

# Установка и настройка кластера Docker Swarm

- Инициализация manager узла:
  - \$ docker swarm init

Swarm initialized: current node (9bcodg4l3nyuu7zrti8i1hdzi) is now a manager.

To add a worker to this swarm, run the following command:

docker swarm join --token SWMTKN-1-05ih5b72sd0da75c6c9lv0jkhf8hweg6h961rlo00hsdom3elf-3hq2iniyc82vduzok695i1671 10.129.0.14:2377

To add a manager to this swarm, run 'docker swarm join-token manager' and follow the instructions.

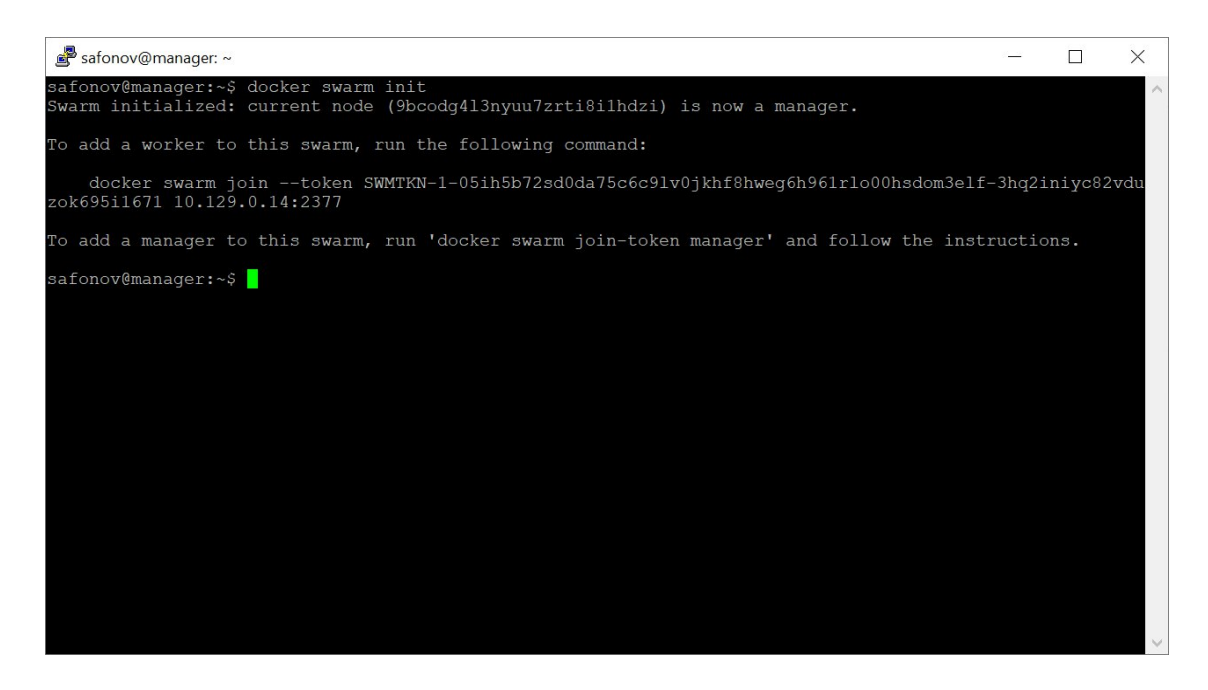

Вывод команды для добавления manager - узла в кластер swarm:

\$ docker swarm join-token manager

Вывод команды для добавления worker - узла в кластер swarm:

\$ docker swarm join-token worker

• Подключение worker - узла в кластер swarm:

```
$ docker swarm join --token SWMTKN-1-
05ih5b72sd0da75c6c9lv0jkhf8hweg6h961rlo00hsdom3elf-3hq2iniyc82vduzok695i1671
10.129.0.14:2377
```

| 📕 safonov@manager: ~                                                                                                    |                                                                                                    |                                                                             |                                            |                         |                                     | -                       |        | × |
|----------------------------------------------------------------------------------------------------|----------------------------------------------------------------------------------------------------|-----------------------------------------------------------------------------|--------------------------------------------|-------------------------|-------------------------------------|-------------------------|--------|---|
| safonov@manager:~\$ ssh safonov<br>Welcome to Ubuntu 20.04.4 LTS                                                                                                    | @10.129.0.1<br>(GNU/Linux                                                                                                    | 5<br>5.4.0-122                                                              | -generic x86_64                            | )                       |                                     |                         |        | ^ |
| <pre>* Documentation: https://helg<br/>* Management: https://lan<br/>* Support: https://lan<br/>* Support: nte Aug 9 16:15:0<br/>safonov@dev01:~\$ docker swarm<br/>1f-3hq2iniyc82vduzok695i1671 1<br/>This node joined a swarm as a<br/>safonov@dev01:~\$ exit<br/>logout<br/>Connection to 10.129.0.15 clos<br/>safonov@manager:~\$ sh safonov<br/>Welcome to Uburtu 20.04.4 LTS</pre> | p.ubuntu.com<br>dscape.cano<br>ntu.com/adv.<br>9 2022 from<br>jointoke<br>0.129.0.14:<br>worker.<br>ed.<br>@10.129.0.3<br>(GNU/Linux | m<br>nical.com<br>antage<br>10.129.0<br>n SWMTKN-<br>2377<br>0<br>5.4.0-122 | .14<br>1-05ih5b72sd0da<br>-generic x86_64  | 75c6c91v0jkhf8<br>)     | hweg6h9611                          | rlo00h                  | sdom3e |   |
| <pre>* Documentation: https://help<br/>* Management: https://lan<br/>* Support: https://lan<br/>* Support: https://lan<br/>Last login: Tue Aug 9 16:07:1:<br/>safonov@prod01:~\$ docker swarm<br/>elf-3hq2iniyc82vduzok695i1671<br/>This node joined a swarm as a<br/>safonov@prod01:~\$ exit<br/>logout<br/>Comportion to 10 120 0 30 close</pre>                                       | p.ubuntu.com<br>dscape.cano<br>ntu.com/adv.<br>8 2022 from<br>jointok<br>10.129.0.14<br>worker.                                      | m<br>nical.com<br>antage<br>10.129.0<br>en SWMTKN<br>:2377                  | .14<br>-1-05ih5b72sd0d                     | a75c6c91v0jkhf          | 8hweg6h961                          | .rlo00ł                 | ısdom3 |   |
| Connection to 10.129.0.30 closs<br>safonov@manager:~\$ docker node<br>ID 1<br>nlqj2p5pg8iqltxrri7qgzyi0<br>9bcodg4l3nyuu7zrti8ilhdzi * n<br>j5m814d7dplbxyxfgzbc6j9qv j<br>safonov@manager:~\$                                                                                                    | ed.<br>1s<br>HOSTNAME :<br>dev01 I<br>manager I<br>prod01 I                                                                          | STATUS<br>Ready<br>Ready<br>Ready                                           | AVAILABILITY<br>Active<br>Active<br>Active | MANAGER STATU<br>Leader | S ENGINE<br>20.10<br>20.10<br>20.10 | VERS:<br>17<br>17<br>17 | ION    |   |

Управление узлами в кластере см. в <u>https://docs.docker.com/engine/swarm/manage-nodes/</u>

- Просмотр срока действия са-сертификата в кластере Swarm:
- \$ docker swarm ca | openssl x509 -noout -text | grep -E "Before|After"

| 🔊 safonov@manager: ~                                                          |      |         | $\times$  |
|-------------------------------------------------------------------------------|------|---------|-----------|
| safonov@manager:~\$ docker swarm ca   openssl x509 -noout -text  <br>alAfter" | grep | -E "Be: | for \land |
| Not Before: Aug 9 12:25:00 2022 GMT                                           |      |         |           |
| safonov@manager:~\$                                                           |      |         |           |
|                                                                               |      |         |           |
|                                                                               |      |         |           |
|                                                                               |      |         |           |
|                                                                               |      |         |           |
|                                                                               |      |         |           |
|                                                                               |      |         |           |
|                                                                               |      |         |           |
|                                                                               |      |         |           |
|                                                                               |      |         |           |
|                                                                               |      |         | $\sim$    |

# Развертывание контейнерных приложений

Стратегия развертывания приложения

При развертывании приложения необходимо предусматривать разделение инфраструктуры на кластеры и узлы, которые будут относиться к одной из определенных сред:

dev (Development) - Среда разработки (при наличии процесса разработки) test (Testing) - Тестовая среда prod (Production) - Производственная среда

Соответственно узлы управления (manager) и рабочие узлы (worker) кластера производственной среды должны быть полностью изолированы от других сред.

Все сервисы для тестовой среды, включая реестр образов, должны быть настроены и развернуты аналогично как в производственной среде.

# Развертывание Portainer CE для управления кластером Swarm

Стек Portainer состоит из нескольких микро-сервисов:

- агент для управления кластером, размещается на всех узлах кластера Swarm;

- приложение Portainer размещается на узлах управления (manager) кластера Swarm.

https://docs.portainer.io/start/install/server/swarm/linux

На узле, где разворачивается сервис должна быть следующая структура папок:

/opt/projects/portainer/certs/ - сертификат palsys-cert.cer и закрытый ключ palsys-cert.key;

Файл portainer-agent-stack.yml для настройки среды микро-сервиса Portainer:

```
version: '3.9'
services:
  agent:
    image: portainer/agent:2.14.2
    environment:
      # REQUIRED: Should be equal to the service name prefixed by "tasks."
when
      # deployed inside an overlay network
      AGENT CLUSTER ADDR: tasks.agent
      # AGENT PORT: 9001
      # LOG LEVEL: debug
    volumes:
      - /var/run/docker.sock:/var/run/docker.sock
      - /var/lib/docker/volumes:/var/lib/docker/volumes
    networks:
      - portainer network
    deploy:
      restart policy:
        condition: any
        delay: 5s
```

```
max attempts: 3
        window: 30s
      mode: global
      placement:
        constraints: [node.platform.os == linux]
  portainer:
    image: portainer/portainer-ce:2.14.2
    command: -H tcp://tasks.agent:9001 --tlsskipverify --ssl --sslcert
/run/secrets/palsys-cert.cer --sslkey /run/secrets/palsys-cert.key
   ports:
      - "9443:9443"
      - "9000:9000"
    volumes:
      - portainer_data:/data
    networks:
      - portainer_network
    secrets:
      - palsys-cert.cer
      - palsys-cert.key
    deploy:
      restart policy:
       condition: any
       delay: 5s
       max attempts: 3
       window: 30s
      mode: replicated
      replicas: 1
      placement:
        constraints: [node.role == manager]
networks:
 portainer network:
   driver: overlay
    attachable: true
    external: true
secrets:
 palsys-cert.cer:
   file: ./certs/palsys-cert.cer
  palsys-cert.key:
    file: ./certs/palsys-cert.key
volumes:
  portainer_data:
```

#### Разворачиваем стек Portainer на кластере:

\$ docker stack deploy -c portainer-agent-stack.yml portainer

#### Выгружаем стек Portainer с кластера:

\$ docker stack rm portainer

## Установка и настройка реестра образов Registry

Размещаем сервис для реестра образов на узле prod01 кластера для продуктовой среды.

Как один из вариантов определения расположения сервиса на узлах могут использоваться метки:

```
# для узла prod01 ставим метку что на нем будет располагаться реестр образов:
$ docker node update --label-add registry=true prod01
# затем добавляем в compose-файл условие для развертывания сервиса:
# deploy:
# placement:
# constraints: [node.labels.registry == true]
```

Используем базовую аутентификацию (Basic Authentication) и использованием утилиты htpasswd от Apache.

```
# ищем пакет с утилитой
$ apt-file search htpasswd
# устанавливаем пакет
$ sudo apt install apache2-utils
# формируем логин и пароль для входа в реестр
$ htpasswd -nb -B **login** **password** > ./htpasswd
```

На узле, где разворачивается сервис должна быть следующая структура папок:

/opt/projects/registry/auth/ - папка с файлом htpasswd с логином и паролем;

/opt/projects/registry/certs/ - сертификат palsys-cert.cer и закрытый ключ palsys-cert.key;

На самом узле prod01, где развернут сервис, должна быть следующая структура папок:

/opt/data/registry - папка для хранения образов.

Файл registry-stack.yml для настройки среды микро-сервиса Registry:

```
version: '3.3'
services:
  registry:
  image: registry:2
  ports:
    - 5005:443
  environment:
    REGISTRY_AUTH: htpasswd
    REGISTRY_AUTH_HTPASSWD_REALM: Registry Realm
    REGISTRY_AUTH_HTPASSWD_PATH: /run/secrets/htpasswd
    REGISTRY_HTTP_ADDR: 0.0.0.0:443
    REGISTRY_HTTP_TLS_CERTIFICATE: /run/secrets/palsys-cert.cer
    REGISTRY_HTTP_TLS_KEY: /run/secrets/palsys-cert.key
```

```
volumes:
      - /opt/data/registry:/var/lib/registry
    networks:
        registry-network:
          aliases:
            - registry.local
    secrets:
      - htpasswd
      - palsys-cert.cer
      - palsys-cert.key
    deploy:
          #mode: replicated
          replicas: 1
          #endpoint mode: dnsrr
          # service resource management
          resources:
            # Hard limit - Docker does not allow to allocate more
            limits:
              cpus: '0.25'
             memory: 256M
            # Soft limit - Docker makes best effort to return to it
            reservations:
              cpus: '0.25'
              memory: 512M
          # service restart policy
          restart policy:
            condition: on-failure
            delay: 5s
            max attempts: 3
            window: 120s
          # service update configuration
          update config:
            parallelism: 1
            delay: 10s
            failure action: continue
            monitor: 60s
            max failure ratio: 0.3
          # placement constraint - in this case on node 'prod01' only
          placement:
            constraints: [node.hostname == prod01]
networks:
  registry-network:
    driver: overlay
secrets:
  htpasswd:
    file: ./auth/htpasswd
 palsys-cert.cer:
    file: ./certs/palsys-cert.cer
  palsys-cert.key:
    file: ./certs/palsys-cert.key
```

#### Разворачиваем стек реестра на кластере:

\$ docker stack deploy -c registry-stack.yml registry

Выгружаем стек реестра с кластера:

\$ docker stack rm registry

# Установка СУБД Postgres 14

Стек postgres состоит из нескольких микро-сервисов:

• СУБД Postgres 14;

4:

• GUI pgAdmin4 для управления СУБД.

Размещаем стек postgres на узле prod01 кластера в продуктовой среде.

На узле, где разворачивается сервис должна быть следующая структура папок и файлов:

/opt/projects/postgres/auth/ - папка с файлами pgpasswd и pgadminpasswd с паролями; /opt/projects/postgres/certs/ - сертификат palsys-cert.cer и закрытый ключ palsys-cert.key;

На самом узле prod01, где развернут сервис, должна быть следующая структура папок:

/opt/data/postgres-папкадляхраненияБД;/opt/data/postgres/pg-sql14-папкадляхранениядампов;/opt/data/pgadmin/servers.json-файл импорта/экспорта настроек серверов.-

Файл postgres-stack.yml для настройки среды микро-сервисов Postgres 14 и pgAdmin

```
version: "3.9"
services:
 postgres:
    image: postgres:14
    command:
      - "postgres"
      - "-c"
      - "max connections=50"
      - "-c"
      - "shared buffers=1GB"
      - "-c"
      - "effective cache_size=4GB"
      - "-c"
      - "work mem=16MB"
      - "--
      - "maintenance work_mem=512MB"
      - "-c"
      - "random page cost=1.1"
      - "---"
      - "temp file limit=10GB"
      - "-c"
```

```
- "log min duration statement=200ms"
    - "-c"
    - "idle_in_transaction_session_timeout=10s"
    - "-c"
    - "lock timeout=1s"
    - "-c"
    - "statement timeout=60s"
    - "-c"
    - "shared preload_libraries=pg_stat_statements"
    - "-c"
    - "pg stat statements.max=10000"
    - "-c"
    - "pg stat statements.track=all"
  environment:
    POSTGRES USER: "postgres"
    POSTGRES PASSWORD: /run/secrets/pgpasswd
    PGDATA: "/var/lib/postgresql/data/pgdata"
  volumes:
    - /opt/data/postgres:/var/lib/postgresql/data
  ports:
    - "5432:5432"
  deploy:
    resources:
      limits:
        cpus: '1'
        memory: 4G
    placement:
      constraints: [node.hostname == prod01]
  networks:
    - postgres network
  secrets:
    - pgpasswd
pgadmin:
  image: dpage/pgadmin4:latest
  environment:
    PGADMIN DEFAULT EMAIL: "user@example.ru"
    PGADMIN DEFAULT PASSWORD: /run/secrets/pgadminpasswd
    PGADMIN CONFIG SERVER MODE: "False"
    PGADMIN ENABLE TLS: "True"
  volumes:
    - ./certs/palsys-cert.cer:/certs/server.cert
    - ./certs/palsys-cert.key:/certs/server.key
    - /opt/data/postgres/pgsql-14:/usr/local/pgsql-14
    - /opt/data/pgadmin:/var/lib/pgadmin
    - /opt/data/pgadmin/servers.json:/pgadmin4/servers.json
  ports:
    - "5050:443"
  deploy:
    resources:
      limits:
        cpus: '0.5'
        memory: 1G
    placement:
      constraints: [node.hostname == prod01]
  networks:
    - postgres network
```

```
secrets:
        - pgadminpasswd
networks:
    postgres_network:
    driver: overlay
secrets:
    pgpasswd:
    file: ./auth/pgpasswd
    pgadminpasswd:
    file: ./auth/pgadminpasswd
```

Создаем оверлейную сеть postgres\_network для стека postgres:

\$ docker network create --driver overlay postgres\_network

Разворачиваем стек postgres на кластере:

\$ docker stack deploy -c postgres-stack.yml postgres

Выгружаем стек postgres с кластера:

 $\$  docker stack rm postgres

# Установка приложения АСУ МС 7

Стек приложения АСУ МС 7 состоит из нескольких микро-сервисов:

- WebHost сервис REST API и интерфейсом OpenApi (Swagger);
- IdentityServer сервис аутентификации и авторизации;
- SPA-Metr7 одностраничное (SPA) web-приложение с http-сервером Nginx.

Размещаем стек приложения ACV MC 7 на узле prod01 кластера в продуктовой среде. На узле, где разворачивается сервис должна быть следующая структура папок и файлов: /opt/projects/metr7/conf/ - папка с конфигурационными настройками;

/opt/projects/metr7/conf/Module.Core/connection.json - настройки для соединения с БД; /opt/projects/metr7/conf/WebHost/appsettings.json - настройки приложения;

/opt/projects/metr7/conf/WebHost/appsettings.Development.json - настройки приложения для среды разработки;

/opt/projects/metr7/conf/IdentityServer/appsettings.Production.json - настройки приложения для производственной среды;

/opt/projects/metr7/conf/IdentityServer/appsettings.json - настройки сервиса аутентификации и авторизации;

/opt/projects/metr7/conf/IdentityServer/appsettings.Development.json - настройки сервиса аутентификации и авторизации для среды разработки;

/opt/projects/metr7/conf/IdentityServer/appsettings.Production.json - настройки сервиса аутентификации и авторизации для производственной среды;

/opt/projects/metr7/conf/conf/SPA-Metr7/nginx/nginx.conf - настройки для http-ceрвера

Nginx; /opt/projects/registry/certs/ - сертификат palsys-cert.pfx.

На самом узле prod01, где развернуты сервисы, должна быть следующая структура папок: /opt/projects/metr7/logs - папка для логов приложений; /opt/projects/metr7/logs/nginx - папка для логов http-cepвepa Nginx;

Файл metr7-stack.yml для настройки среды АСУ МС 7:

```
services:
  webhost:
    image: web.palitra-system.ru:5005/palsysrestapiwebhost
    depends on:
      - identityserver.web.palitra-system.ru
    environment:
      - ASPNETCORE ENVIRONMENT=Development
      - ASPNETCORE URLS=http://+:5000;https://+:5001
      - ASPNETCORE Kestrel Certificates Default Path=/certs/palsys-
cert.pfx
      - ASPNETCORE Kestrel Certificates Default Password=**password**
      - IDENTITY AUTHORITY=https://identityserver.web.palitra-system.ru:5002
      - OpenIdConnectAuthority=https://identityserver.palitra-system.ru:5002
    ports:
      - "5000:5000"
      - "5001:5001"
   volumes:
      - ./conf/Module.Core/connection.json:/app/connection.json
      - ./conf/WebHost/appsettings.json:/app/appsettings.json
- ./conf/WebHost/appsettings.Development.json:/app/appsettings.Development.js
on
- ./conf/WebHost/appsettings.Production.json:/app/appsettings.Production.json
      - ./certs:/certs/
      - ./logs:/app/Logs/
    networks:
      frontend-network:
     backend-network:
        aliases:
          - webhost.web.palitra-system.ru
    deploy:
      placement:
        constraints: [node.hostname == prod01]
  identityserver:
    image: web.palitra-system.ru:5005/palsysrestapiidentityserver
    environment:
      - ASPNETCORE ENVIRONMENT=Development
      - ASPNETCORE URLS=https://+:5002
      - ASPNETCORE Kestrel Certificates Default Path=/certs/palsys-
cert.pfx
      - ASPNETCORE Kestrel Certificates Default Password=**password**
      - IDENTITY ISSUER=https://identityserver.web.palitra-system.ru:5002
    ports:
      - "5002:5002"
```

volumes: - ./conf/Module.Core/connection.json:/app/connection.json - ./conf/IdentityServer/appsettings.json:/app/appsettings.json - ./conf/IdentityServer/appsettings.Development.json:/app/appsettings.Develop ment.json - ./conf/IdentityServer/appsettings.Production.json:/app/appsettings.Producti on.json - ./certs:/certs/ - ./logs:/app/Logs/ networks: frontend-network: backend-network: aliases: - identityserver.web.palitra-system.ru deploy: placement: constraints: [node.hostname == prod01] spa-metr7: image: web.palitra-system.ru:5005/palsysrestapispametr7 depends on: - webhost.web.palitra-system.ru ports: - "5003:443" volumes: - ./conf/SPA-Metr7/nginx/nginx.conf:/etc/nginx/conf.d/default.conf - ./certs:/etc/nginx/certs/ - ./logs/nginx:/var/log/nginx/ networks: backend-network: aliases: - spa-metr7.web.palitra-system.ru deploy: placement: constraints: [node.hostname == prod01] networks: frontend-network:

```
name: postgres_network
  external: true
backend-network:
  driver: overlay
  attachable: true
```

#### Для развертывания стека АСУ МС 7 на кластере выполнить команду:

\$ docker stack deploy -c metr7-stack.yml --with-registry-auth metr7

## Для выгрузки стека АСУ МС 7 с кластера выполнить команду:

```
$ docker stack rm metr7
```

# Техническая поддержка

По всем вопросам, связанным с эксплуатацией АСУ МС пользователи могут обратиться в службу сопровождения и технической поддержки.

Услуги оказываются ежедневно с 8.00 до 18.00 по московскому времени кроме выходных и праздничных дней. Обращения пользователей принимаются по следующим каналам:

- электронная почта <u>support@palitra-system.ru</u>
- портал технической поддержки ПАЛИТРА СИСТЕМ. Ссылка на портал https://palitra-system.atlassian.net/servicedesk/customer/portal/1
- официальный сайт ПАЛИТРА СИСТЕМ раздел «Поддержка». Ссылка <u>https://palitra-system.ru/tekhpodderzhka/</u>
- Интерфейс программного обеспечения раздел «Справка=> Техническая поддержка»
- телефон +7(499)754-10-04